# JASTE オンラインシステム手引き―新規会員登録編― A Guide for the JASTE online system: Membership registration https://jaste.shikuminet.jp/members/pre/?user\_type=1

1. ログイン / Login

新規会員登録サイトで氏名とメールアドレスを入力後、規約を確認して、「同意して次へ」ボタンを押し てください。

Please enter your name and e-mail address at the membership registration website and click the "Agree & Next" button.

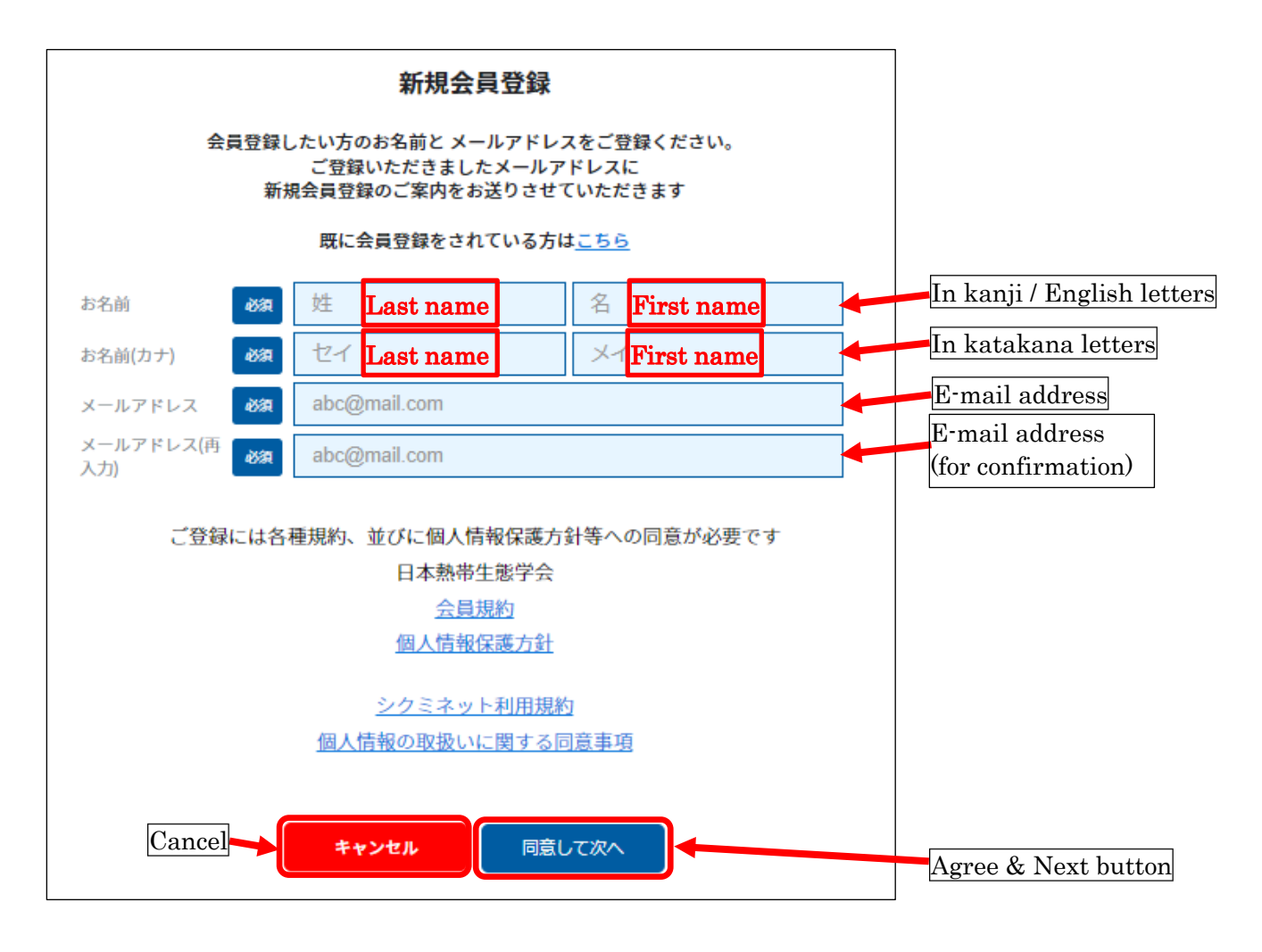

# 2. メールアドレスの確認 / Confirming your e-mail address

メールアドレスを確認し、「送信」ボタンを押して下さい。

Please confirm your e-mail address, to which the link to the membership registration website will be sent. Then click the "Send" button.

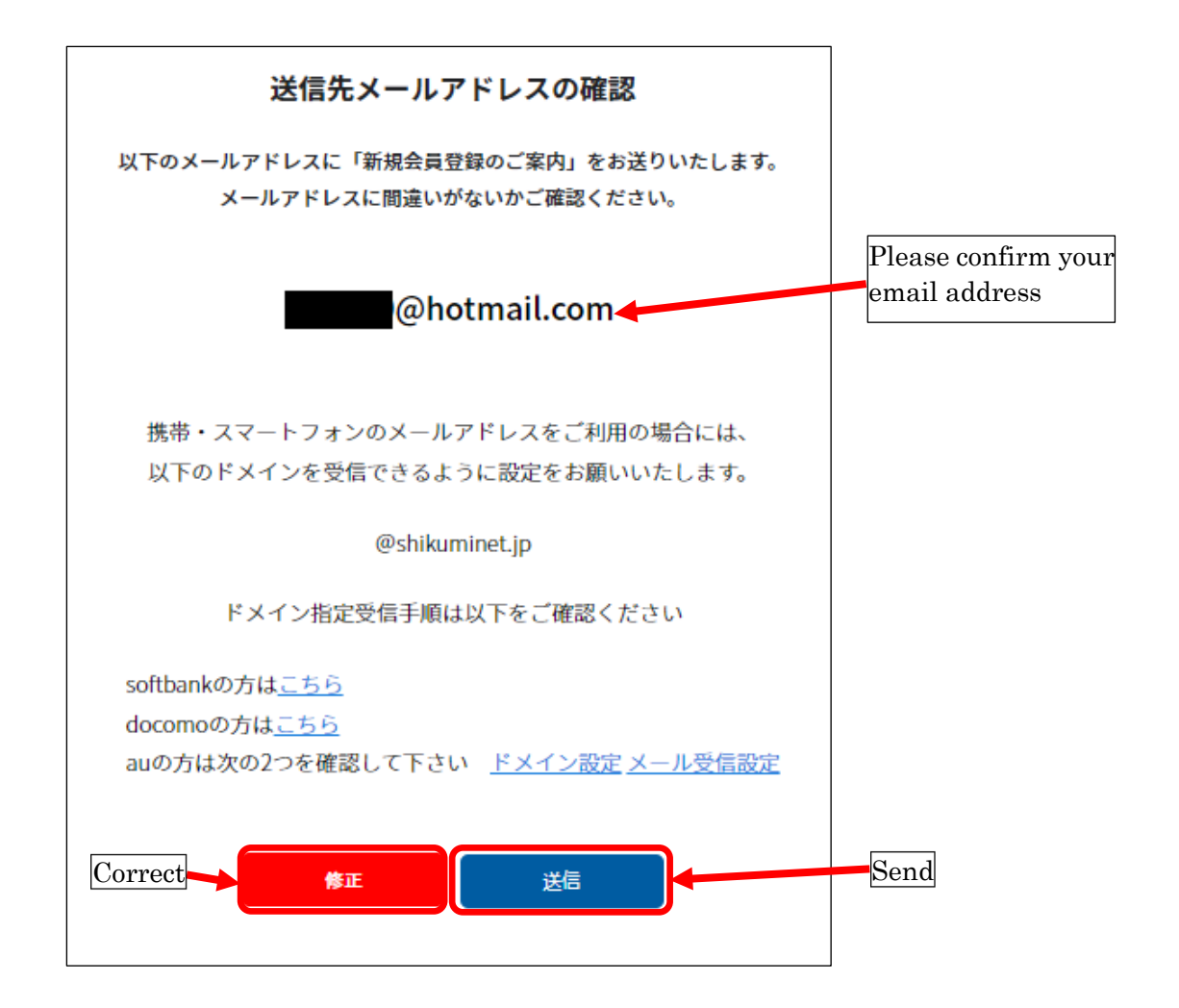

## 3. メール送信のご案内 / Notice for an e-mail massage

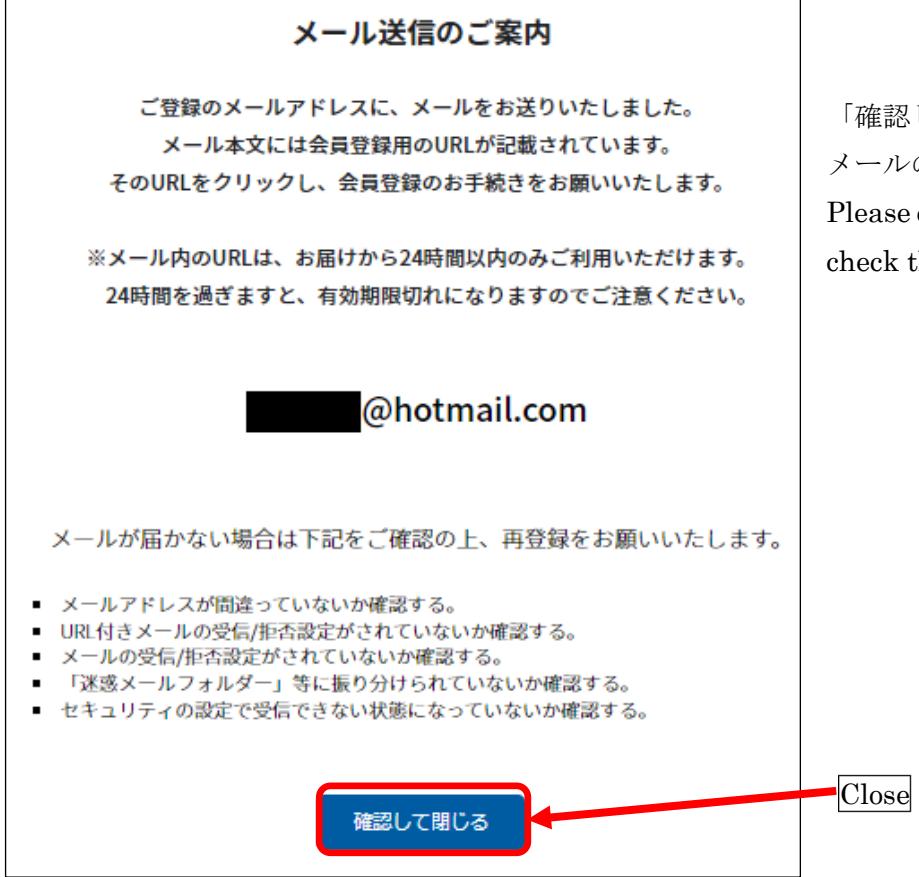

「確認して閉じる」ボタンを押して、 メールの受信をご確認ください。 Please click the "Close" button, then check the inbox of your e-mail.

#### 4. 会員登録ページのリンク / Link to the membership registration website

登録したメールアドレスに、「no-reply@shikuminet.jp」から、件名「【日本熱帯生態学会】新規会員登録のご案内」のメールが届きます。メールに添付された会員登録ページのリンク(下記画面の青色部分) をクリックしてください。リンクの有効期限は24時間ですのでご注意ください。

Please click the link attached to the e-mail from "no-reply@shikuminet.jp". The link is for membership registration, and valid only for 24 hours.

| 差出人 no-reply@shikuminet.jp <b>④</b>                    |      |
|--------------------------------------------------------|------|
| 宛先                                                     |      |
| 件名 【日本熱帯生態学会】新規会員登録のご案内                                |      |
| 熱帯生態様                                                  |      |
| この度は、日本熱帯生態学会の新規会員登録にお申し込みいただきまして、誠にありがとうございます。        |      |
| 新規会員登録のご案内をお送りいたします。                                   |      |
| 以下の会員登録ページから、お客様の情報のご登録をお願いいたします。                      |      |
|                                                        |      |
|                                                        | Link |
| 有効期限: 2022年12月15日 18:12                                |      |
|                                                        |      |
|                                                        |      |
| ** 上心の云貝豆球ペーンには有効期限がことでいます。<br>** 右効期限までに今昌登録をお済ませください |      |
| ※ 有効期限が切れた場合は、お手数ですが「新規会員登録」から再登録をお願いいたします。            |      |
|                                                        |      |
|                                                        |      |
| □ □ Ф 2001 1 東京都芸川区西尾久 7-12-16                         |      |
| 株式会社ソウブン・ドットコム内                                        |      |
| 03-3893-0111                                           |      |
|                                                        |      |
| ●このメールは、会員管理システム「シクミネット」より自動送信されています。                  |      |
| このメッセージには返信しないようお願いいたします。                              |      |
| ●このメールにお心当たりのないお客様へ                                    |      |
| 大変お手数ですが下記「シクミネット・サポートセンター」までご連絡ください。                  |      |
|                                                        |      |
| シクミネット・サポートセンター                                        |      |
| Email : support@shikuminet.jp                          |      |
| 受付時間:10:00~17:30(土曜・日曜・祝日・年末年始を除く)<br>                 |      |

# 5. 会員種別の選択 / Selection of the membership type

左列の〇印をクリックして会員種別を選択し、「次へ」ボタンを押して下さい。

Please select your membership type and click the "Next" button.

|                      | Membership type                  | Remarks                                                                                                    | Membership fee                             |
|----------------------|----------------------------------|----------------------------------------------------------------------------------------------------|--------------------------------------------|
| 選択                   | 会員種別                             | 入会要網                                                                                                    | 金額                                         |
| 0                    | 正会員<br>Regular                   | Regular member with a right to make a presentation in<br>the annual meeting, a voting right, and an eligibility<br>for election.                                                                                                    | 入会金:0円<br>会費:6000円/1年<br>6000 yen/year     |
| ۲                    | 正会員(非常勤職)<br>Regular (part-time) | Regular member (part-time position) with a right to<br>make a presentation in the annual meeting, a voting<br>right, and an eligibility for election.                                                                                  | 入会金:0円<br>会費:1000円/1年<br>1000 yen/year     |
| 0                    | 学生会員<br>Student                  | Student member with a right to make a presentation<br>in the annual meeting, and a voting right, without an<br>eligibility for election.                                                                                               | 入会金:0円<br>会費:1000円/1年<br>1000 yen/year     |
| 0                    | 外国正会員<br>Oversea regular         | International regular member with a right to make a presentation in the an<br>nual meeting, a voting right, and an eligibility for election. (大会発表可、<br>選挙権・議決権有り、被選挙権有り。)                                                             | 入会金:0円<br>会費:2000円/1年<br>2000 yen/year     |
| Ct<br>「帰国留学<br>Ex·ov | 帰国留学生会員<br>Ex-oversea student    | International student member after graduation with a right to make a prese<br>ntation in the annual meeting, without a voting right and an eligibility for el<br>ection. No annual membership fee. (大会発表可、選挙権・議決権無し、被<br>選挙権無し、年会費無し。) | 入会金:0円<br>会費:0円/1年<br>Free of charge       |
| 0                    | シニア会員<br>Retired                 | Retired member with a right to make a presentation in<br>the annual meeting and a voting right, without an<br>eligibility for election.                                                                                                | 入会金:0円<br>会費:1000円/1年<br>1000 yen/year     |
| 0                    | 機関会員<br>Organization             | Organization member without a right to make a presentation in the annual meeting, a voting right, and an eligibility for election.                                                                                                    | 入会金:0円<br>会費:10000円/1年<br>10000 yen/year   |
| 0                    | 外国機固会員<br>Oversea organization   | International institutional member without a right to make a presentation i<br>n the annual meeting, a voting right, and an eligibility for election.(大会発<br>表不可、選挙権・議決権無し、被選挙権無し。)                                                    | 入会金:0円<br>会費:14000円/1年<br>14000 yen/year   |
| 0                    | 賛助会員<br>Associate                | Associate member without a right to make a presentation in the annual meeting, a voting right, and an eligibility for election.                                                                                                    | 入会金:0円<br>会費:100000円/1年<br>100000 yen/year |

## 6. 学会誌送付オプションの選択 / Option for receiving a printed journal

学会誌とニューズレターの紙媒体送付希望の有無を選択し、「次へ」ボタンを押してください。

Please select whether to receive a printed form of the journal (1000 yen per year) or not (free), then click the "Next" button.

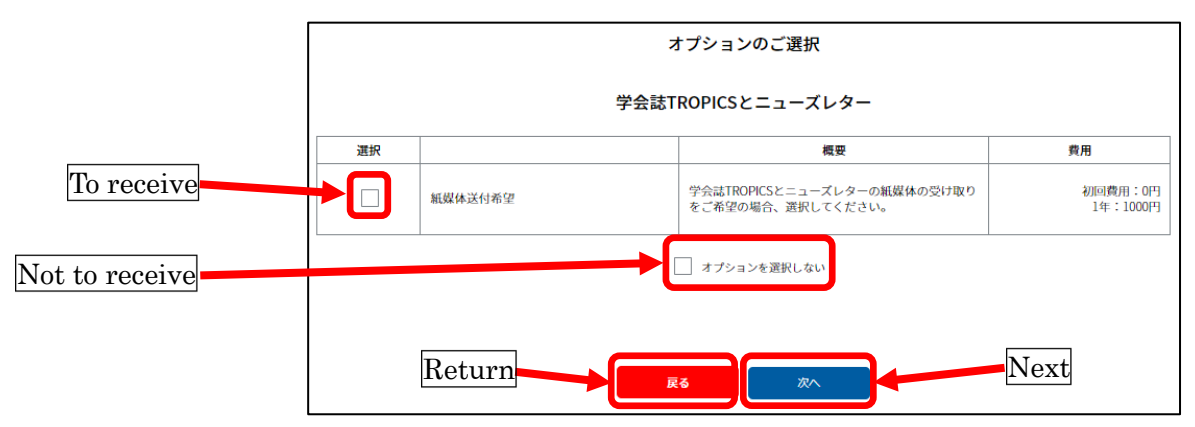

# 7. 会員情報の登録 / Registration of the membership information

会員情報を登録して、「次へ」ボタンを押して下さい。

Please enter your membership information and click the "Next" button.

|                                            | ご登録情報                          |            | ]                         |
|--------------------------------------------|--------------------------------|------------|---------------------------|
| 氏名 Name ൽ                                  | <b>q</b> 熟研                    | 生態         |                           |
| 氏名(カナ) Name (Katakana letters) 🦝           | a ネッタイ                         | セイタイ       |                           |
| 氏名(アルファペット表記) Name (En glish letters)      | Q LAST NAME                    | FIRST NAME |                           |
| メールアドレス E-mail address                     | ykos70@gmail.com               |            |                           |
| 生年月日 Date of birth 後                       | ◙ 2002 ▼ 年 1 ▼ 月 1             | <b>▼</b> 日 |                           |
| 性別 Gender 🛛 🐼                              | a 🔵 男性 🔵 女性 💽 未回答              |            |                           |
| パスワード Password                             | α.                             |            |                           |
| パスワード(確認) Password                         | 8<br>8文字以上の半角英数字記号(半角英数字を最低2種類 | 貢使用)       |                           |
| 秘密の質問 Secret question  👸                   | a 選択してください                     | •          |                           |
| 秘密の質問の答え Answer to the secr<br>et question | 8 秘密の質問の回答                     |            |                           |
| 冊子送付 Magazine subscription                 | 選択して ▼                         |            |                           |
| 住所自宅 Residence address                     |                                |            |                           |
| 郵便番号                                       | n 1001234                      |            | Postal code<br>Profocturo |
| 都道府県                                       | a 🔹                            |            | ITelecture                |
| 市区町村                                       | a                              |            | City, town                |
| 番地                                         | a l                            |            | Block number              |
| 建物名                                        |                                |            |                           |
| 電話番号自宅 Residence phone num<br>ber          | 0312345678                     |            |                           |
| 所属名称 Affiliation 65                        | Ω.                             |            |                           |
| 住所所属 Affiliation address                   |                                |            |                           |
| 郵便番号                                       | a 1001234                      |            | Postal code               |
| 都道府県                                       | a -                            |            | Prefecture                |
| 市区町村                                       | a                              |            | City, town                |
| 番地                                         | Ω.                             | •          | Block number              |
| 建物名                                        |                                |            |                           |
| 電話番号所属 Affiliation phone numb<br>er        | 0312345678                     |            |                           |
| その他情報                                      |                                |            |                           |
| 專門分野 Area of expertise                     |                                |            |                           |
| 入会年度 Year of admission                     |                                |            |                           |
|                                            |                                |            |                           |
| Return                                     | <b>₩5</b> 次^                   |            | Next                      |

# 8. 会員情報の確認 / Confirming the membership information

会員情報を確認し、修正のある場合は「修正する」ボタン、ない場合は「登録」ボタンを押して下さい。 Please click the "Registration" button if there is no correction. Or, please click the "Correct" button to correct the information.

| ご登録情報            |                                           |                         |        | ## <b>#</b> #6 | Correct               |
|------------------|-------------------------------------------|-------------------------|--------|----------------|-----------------------|
|                  | 氏名(時)                                     | <b>熱帯</b>               | 7      |                |                       |
|                  | 氏名(セイ)                                    | ネッタイ                    | マナブ    |                |                       |
|                  | 氏名(lasl_name)                             | NETTAI                  | MANABU |                |                       |
|                  | 会員種別 Membership type                      | 正会員(非常勤職)               |        |                |                       |
|                  | メールアドレス E-mail address                    | @hotmail.com            |        |                |                       |
|                  | 生年月日 Date of birth                        | 2022/12/16              |        |                |                       |
|                  | 1139 Gender                               | 未回答                     |        |                |                       |
|                  | 秘密の知識 Secret question                     | 月線の旧姓は?                 |        |                |                       |
|                  | 秘密の知識の答え Answer to the<br>secret question | nettai                  |        |                |                       |
|                  | 冊子说好 Magazine subscription                |                         |        |                |                       |
| も所白宅 Residen     | ce address                                |                         |        |                |                       |
|                  | 単使書号                                      | 11111                   |        |                |                       |
|                  | 都道的星                                      | その他                     |        |                |                       |
|                  | 中区町村                                      | 機带島                     |        |                |                       |
|                  | <b>西地</b>                                 | 111                     |        |                |                       |
|                  | 建物名                                       | -                       |        |                |                       |
|                  | 電話書号件をResidence phone n                   | -                       |        |                |                       |
|                  | /SJC2.76 Alliation                        | 熱带学研究所                  |        |                |                       |
| Colorise Ambonie | n widtore                                 |                         |        |                |                       |
| TITUTE PARTICULA | and the co                                | 202222                  |        |                | -                     |
|                  | RESOLUTION IN CONTRACTOR                  | 2.000                   |        |                |                       |
|                  |                                           | ALC: NO                 |        |                |                       |
|                  | 8.9                                       | 272                     |        |                |                       |
|                  | 1200.2                                    |                         |        |                |                       |
|                  | (COL)                                     |                         |        |                |                       |
|                  | 銀石板弓所属 Allillation phone n<br>umber       | -                       |        |                |                       |
| その他情報            |                                           |                         |        |                |                       |
|                  | 专行分野 Area of expertise                    | -                       |        |                |                       |
|                  | 入会年度 Year of admission                    |                         |        |                |                       |
| オプション            |                                           |                         |        |                |                       |
|                  | 2041R0PESk = 1-XL-9-                      | 新提休送付希望                 |        |                | -                     |
|                  | 7 7001000 0001-01                         |                         |        |                |                       |
|                  |                                           | ご請求予定金額                 |        |                |                       |
| 熱                | 至学 種 入会金                                  |                         |        | 0(*)           |                       |
| 熱                | 新学 様 正会員 (非常動脈) 会会                        | 変 (2022年04月から12ヶ月分      | )      | 1,000(*)       |                       |
| 熱                | 新学 様 脱蜡体送付希望 (2022)                       | 中04月から12ヶ月分)<br>合計 3件   |        | 1,000(4)       | Annual membership fee |
|                  |                                           | 5.001 -013 <sup>'</sup> |        | a factor of    |                       |
| Reti             | irn 🗧                                     |                         |        |                | Registration          |
| 10000            |                                           | <b>K</b> õ              | 18     |                |                       |

### 9. お支払い方法の登録 / Registration of the payment method

「お支払い方法の登録」ボタンを押して下さい。

Please click the "Selection of the payment method" button.

| 会員情報の登録が完了しました。続いてお支払い方法の登録をお願い致します。 |                                 |
|--------------------------------------|---------------------------------|
| お支払い方法の登録                            | Selection of the payment method |

#### 10. お支払い方法の選択 / Selection of the payment method

会費の支払い方法は、コンビニエンスストアか Pay-easy かクレジットカードからお選びいただけます。 クレジットカード払いを希望される場合、この画面ではコンビニエンスストアか Pay-easy のいずれかを ご登録ください(会費の自動引き落としを防ぐため、このページにはクレジットカードの選択肢を設け ていません。実際に会費を支払う際に、会員マイページの「ご請求情報」タブで、クレジットカード払 いをご選択ください)。

The annual membership fee can be paid by either "Convenience store", "Pay-easy", or "Credit card". If "Credit card" is preferred, please select either "Convenience store" or "Pay-easy" here (There is no option for "Credit card" in this page to avoid automatic withdrawal of the annual membership fee. Please select "Credit card" in the "Invoice" page when you pay the fee later).

|                   | 长专地士注海坦                         |         |  |  |
|-------------------|---------------------------------|---------|--|--|
|                   | の又仏力広選択                         |         |  |  |
|                   | お支払方法をご選択のうえ[完了]ボタンを押してください     |         |  |  |
| Convenience store | >O_=>>ビ==>>スストア                 |         |  |  |
|                   | 熱带生態 様 入会金                      | 0[7]    |  |  |
|                   | 熱帯 生態 様 正会員会費 (2022年04月から12ヶ月分) | 6,000F3 |  |  |
|                   | システム手数料                         | 240円    |  |  |
|                   | 습타                              | 6,240円  |  |  |
|                   |                                 |         |  |  |
|                   |                                 |         |  |  |
| Pay-easy          | Pay-easy                        |         |  |  |
|                   | 熱带生態 様 入会金                      | 0[7]    |  |  |
|                   | 熱帯 生態 様 正会員会費 (2022年04月から12ヶ月分) | 6,000円  |  |  |
|                   | システム手数料                         | 250円    |  |  |
|                   | 습타                              | 6,250円  |  |  |
|                   |                                 |         |  |  |
| L                 |                                 |         |  |  |
|                   |                                 |         |  |  |
| Select            |                                 |         |  |  |
|                   | 元了                              |         |  |  |

## 11. 受付完了の案内 / Confirming an e-mail message

登録したメールアドレスに、「no-reply@shikuminet.jp」から、件名「新規会員登録受付完了のご案内」 のメールが届いたことを確認してから、「トップへ」ボタンを押してブラウザを閉じてください。 Please confirm receiving an e-mail from "no-reply@shikuminet.jp" and click the "Return to the top page" button. If you don't receive an e-mail, please check the setting of your e-mail software.

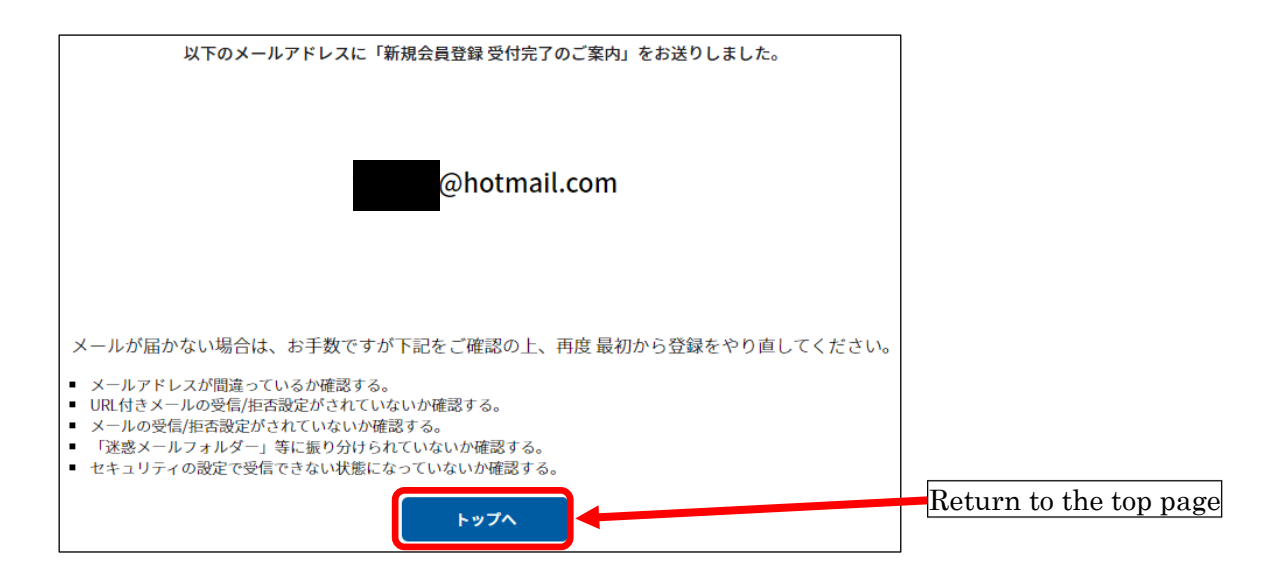